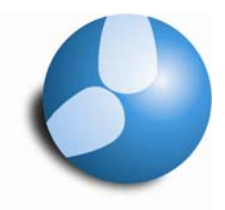

# Pedav

Das Softwarehaus für Schulen

## Verwaltung, Abrechnung und Vertretungsvorschlag für U-Plus-Kräfte mit Untis

#### PEDAV

: Das Softwarehaus für Schulen ort : 45359 Essen-Schönebeck str : Schönebecker Straße 1 tel : (0201) 61 64 8-10 http : //www.pedav.de mail : info@pedav.de

#### 1 Das Konzept "Unterrichtsgarantie Plus – Verlässliche Schule"

Das Konzept der Unterrichtsgarantie Plus wurde vom hessischen Kultusministerium unter der Leitung von Ministerin Karin Wolff entwickelt. Es gilt seit dem Schuljahr 2006/07 in den Schulen des Landes Hessen und soll vormittags Unterrichtsausfall in den Klassen der Jahrgangsstufen 1 bis 10 verhindern (Verlässliche Schule).

Das Konzept sieht vor, dass den Schulen finanzielle Mittel für Vertretungen zur Verfügung gestellt werden und diese eigenverantwortlich eingesetzt werden können. Unter anderem werden damit so genannte Vertreterpools gebildet. In diese Vertreterpools gelangen Personen, die die Schüler im Falle einer Lehrer-Absenz entweder betreuen oder unterrichten können (so genannte "U-Plus-Kräfte").

Fällt eine Lehrkraft kurzfristig aus, beispielsweise wegen Erkrankung, so muss in den ersten beiden Fachstunden zumindest eine Betreuung gewährleistet sein. Ab der dritten ausfallenden Fachstunde soll dann tatsächlich auch "Fachunterricht" erteilt werden. Dieser Unterricht soll einerseits von regulären Lehrkräften und andererseits von U-Plus-Kräften erteilt werden.

| 🎱 Lehrer / Leh |             |                  |            |
|----------------|-------------|------------------|------------|
| 🔂 🛱 🗋 🗙        | 💥 🖯 🕆 🥵     | 😌  🗳 🐾           | <b>.</b> 2 |
| ▲ BzJo         | 28.000 Wert | Lehrer Stundenpl | an Werte   |
| Markiert (m)   | Ändern      |                  | Titel      |
| Fix (X)        |             | Joan             | Vorname    |
| N.Druck. (N)   | Zeitwünsche | B 265464         | Personal-N |
| Baez           | Langname    | V                | Status     |
|                | Text        | S1,S2            | Abteilung  |
|                | Beschr.     | queen@spades.    | e-mail A   |
| R Statistik-Ke | nnzeichen   |                  |            |
|                |             | 0123911941       |            |

#### 2 Die Verwaltung der U-Plus-Kräfte in den Stammdaten

Alle U-Plus-Kräfte sind im Menü "Stammdaten | Lehrer" als Elemente einzugeben.

Tragen Sie für diese Lehrkräfte im Feld "Statistik-Kennzeichen" im Menü "Stammdaten | Lehrer" außerdem das Kennzeichen "R" ein (siehe Abbildung 1).

Damit sind diese als so genannte "Reservelehrer" definiert. Diese Definition ist die Basis für alle folgenden Überlegungen.

Abb 1: Eine Lehrkraft im Menü "Stammdaten / Lehrer" mit Statistik-Kennzeichen "R"

#### 3 Die Erstellung der Vertretungs-Abrechnungen für U-Plus-Kräfte

Entsprechend ihrer Qualifikation erhalten diese U-Plus-Kräfte Besoldungen auf der Grundlage individueller Arbeitsverträge. Die Schulen sind gehalten, wöchentlich entsprechende Vertretungsabrechnungen an die Schulämter zu senden, in denen die Vertretungen der U-Plus-Kräfte dokumentiert sind.

Zunächst gilt es zu ermitteln, welche U-Plus-Kräfte in der jeweiligen Kalenderwoche Vertretungen geleistet haben. Dazu muss in den Einstellungen der Vertretungsplanung als Abrechnungszeitraum die Auswahl "Woche" gewählt sein (siehe Abbildung 2). Diese Einstellung kann jederzeit verändert werden.

| Farben und B                 | 3ezeichnungen           | Vertretung                | snachrichten |  |  |
|------------------------------|-------------------------|---------------------------|--------------|--|--|
| Vtr-Zähler                   | Gewichtung              | Absenzkopf                | Sonstiges    |  |  |
| Was zählen                   |                         | -Zeitraum                 |              |  |  |
| Vertretungen                 |                         | ◯ Tag                     |              |  |  |
| Sondereins.                  |                         | 💿 Woche                   |              |  |  |
| <ul> <li>Entfälle</li> </ul> |                         | O Monat                   |              |  |  |
| V Freisetzungen              |                         | 🔘 Jahr                    | 🔘 Jahr       |  |  |
| Betreuungen h                | alb zählen              | ○ Zeitraum                | 🔿 Zeitraum   |  |  |
| Pausenaufsich                | ten                     | 11.08.2008 🖌 05.07.2009 🖌 |              |  |  |
| Wie zählen                   |                         | Nicht zählen              |              |  |  |
| 💿 Anzahl                     |                         | n, Statistik-Kennzeichen  |              |  |  |
| 🔿 Werte                      |                         | M bazahite Vertretungen   |              |  |  |
| 🔵 Stunden (HH:N              | IM)                     |                           | ungen        |  |  |
| ] Entfallszählung r          | iur für Absenzen mit Al | osenzgrund                |              |  |  |
|                              |                         |                           |              |  |  |

Abb 2: "Module | Vertretungsplanung | Einstellungen..."

Erstellen Sie sich nun eine neue Stammdatenansicht für Lehrer, die als Abfrage-Ansicht eingestellt werden kann und so nur noch alle U-Plus-Kräfte anzeigt, die im Abrechnungszeitraum (Woche) Vertretungen geleistet haben. So geht's:

• Öffnen Sie die Ansicht "Stammdaten | Stammdaten-Ansichten" (siehe Abbildung 3)

| 📽 Ansichten / Stammdaten 📃 🗔 |                          |                                                                                                    |                                                                                                    |        |         |   |   |  |
|------------------------------|--------------------------|----------------------------------------------------------------------------------------------------|----------------------------------------------------------------------------------------------------|--------|---------|---|---|--|
| <b>⋕</b> D 🗐                 | *                        |                                                                                                    |                                                                                                    |        |         |   |   |  |
| Name                         | Langname                 | Standard                                                                                                    | im Menu                                                                                                    | Art    | Abfrage |   |   |  |
| Kla                          | Klasse                   | Image: A start of the start of the start |                                                                                                    | Klasse |         |   |   |  |
| Leh-U+                       | Abrechnung U-Plus-Kräfte |                                                                                                    | Image: A start of the start of the start | Lehrer | ✓       |   |   |  |
| Leh                          | Lehrer                   | Image: A start and a start a start |                                                                                                    | Lehrer |         |   |   |  |
| Fac                          | Fach                     | <b>~</b>                                                                                                    |                                                                                                    | Fach   |         |   |   |  |
| Rau                          | Raum                     | <b>~</b>                                                                                                    |                                                                                                    | Raum   |         | ~ | - |  |

Abb. 3: Der Dialog "Stammdaten / Stammdaten-Ansichten"

- Selektieren Sie die Ansicht "Leh Lehrer", die als Basis für die neue Ansicht dienen soll
- Klicken Sie nun in der Symbolleiste dieses Fensters auf den Button "Neu"
- Vergeben Sie einen aussagefähigen Namen (z.B. "Leh-U+ | Abrechnung U-Plus-Kräfte")
- Klicken Sie auf "Ok" und aktivieren Sie für die neue Ansicht die Option "im Menü"
- Schließen Sie den Dialog "Stammdaten | Stammdaten-Ansichten"

Die neue Stammdaten-Ansicht ist damit definiert und steht nun dauerhaft im Menüpunkt Stammdaten zur Verfügung ("Stammdaten | Abrechnung U-Plus-Kräfte").

Nun gilt es, die neue Ansicht einzurichten.

Öffnen Sie die neue Ansicht nun über das Hauptmenü.

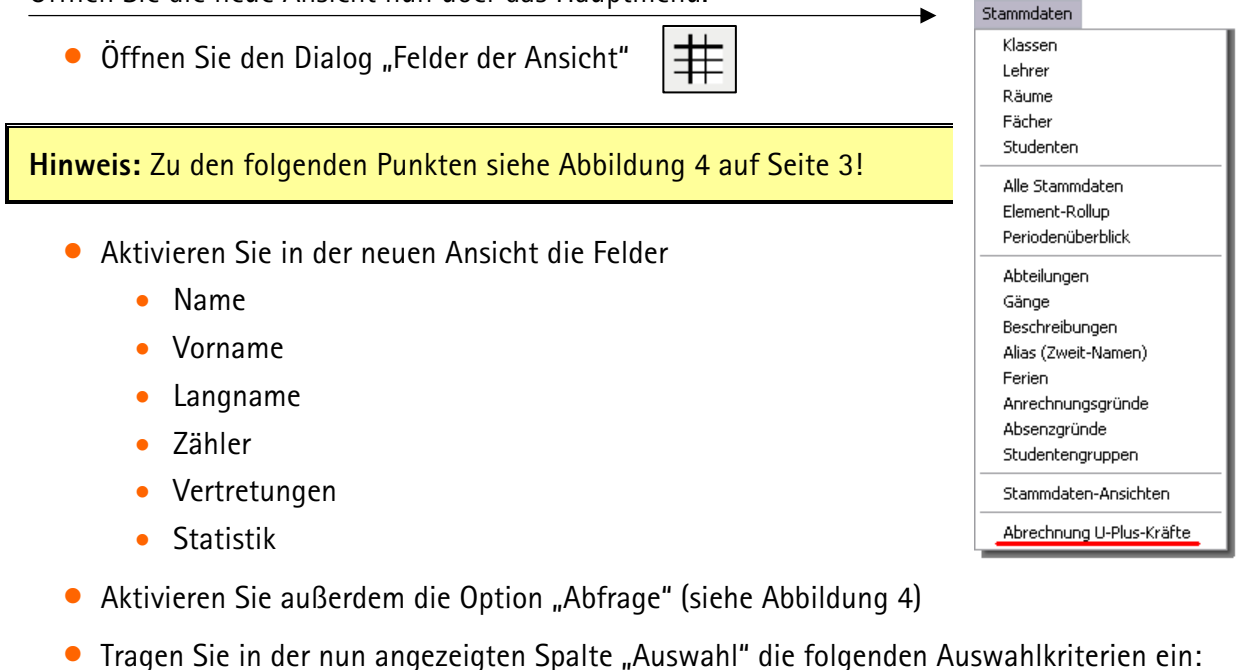

- Im Feld "Statistik" den Wert "R"
- Im Feld "Zähler" den Wert ">0"

|                                |       |          | _       |          |      | ~ Felder     | ·                |            |   |
|--------------------------------|-------|----------|---------|----------|------|--------------|------------------|------------|---|
| Ok Ubernahme Abbrechen Inaktiv |       |          |         |          |      |              |                  |            |   |
| Neue Ansicht Abfrage           |       |          |         |          |      |              |                  |            |   |
|                                |       |          | L       |          |      |              | Aktiv            |            |   |
| Leh-U+                         | Abrec | :hnung U | -Plus-K | räfte    |      |              |                  |            |   |
|                                |       |          |         |          |      |              |                  |            |   |
|                                |       |          |         |          |      |              |                  |            |   |
| Allgemeines Dru                | ck    |          |         |          |      |              |                  |            |   |
| C-14                           | -1.6. | Casha    | h       | 1        | Cash |              | Developiikuure   |            | ^ |
| Feld                           | акцу  | Spare    | Dreit   | Langname | Soft | Auswahi      | Beschreibung     | absteigend |   |
| Statistik                      | ✓     | 8        | 735     |          | 0    | R            | Statistik-Kennz  |            |   |
| Pers.Nr                        |       | 6        | 1005    |          | 0    |              | Personal-Numn    |            |   |
| Titel                          |       | 13       | 1000    |          | 0    |              | Titel            |            |   |
| Vorname                        | ✓     | 3        | 840     |          | 0    |              | Vorname          |            |   |
| Status                         |       | 5        | 750     |          | 0    |              | Status           |            |   |
| Abt.                           |       | 16       | 1000    |          | 0    |              | Abteilung        |            |   |
| HohlStd.                       |       | 17       | 1000    |          | 0    |              | Hohl.            |            |   |
| Std.Folge                      |       | 18       | 1000    |          | 0    |              | maximale Stund   |            |   |
| TgRdPause                      |       | 19       | 1000    |          | 0    |              | Tagesrand-Pau    |            |   |
| Faktor                         |       | 20       | 1000    |          | 0    |              | Wert             |            | = |
| Soll/Woche                     |       | 21       | 650     |          | 0    |              | Soll             |            | = |
| Soll/Jahr                      |       | 22       | 650     |          | 0    |              | Sollwert/Jahr    |            |   |
| Soll/Woche Max                 |       | 23       | 650     |          | 0    |              | Soll/Woche M-    |            |   |
| Soll/Jahr Max                  |       | 24       | 650     |          | 0    |              | Soll/Jahr Max t  |            |   |
| Anrechnungen                   |       | 25       | 650     |          | 0    |              | Anr.             |            |   |
| LeOptKz                        |       | 26       | 1000    |          | 0    |              | Lehrer Optimier  |            |   |
| Wert =                         |       | 27       | 650     |          | 0    |              | Werteinheiten    |            |   |
| ist-Soll                       |       | 28       | 650     |          | 0    |              | Ist - Soll Werte |            |   |
| Alias                          |       | 29       | 1000    |          | 0    |              | Alias-(Zweit)Na  |            |   |
| Geburtsdatum                   |       | 7        | 1440    |          | 0    |              | Geburtsdatum     |            |   |
| Eintrittsdatum                 |       | 31       | 650     |          | 0    |              | Eintrittsdatum   |            |   |
| Austrittsdatum                 |       | 32       | 650     |          | 0    |              | Austrittsdatum   |            |   |
| Stammschule                    |       | 33       | 1000    |          | 0    |              | Stammschule      |            |   |
| männl.                         |       | 34       | 400     |          | 0    |              | männlich         |            |   |
| weibl.                         |       | 35       | 400     |          | 0    |              | weiblich         |            |   |
| Sperr.                         |       | 44       | 1000    |          | 0    |              | Sperrvermerk     |            |   |
| Max.Bereit.                    | Π     | 45       | 650     |          | 0    |              | Max. Bereitsch   | Π          |   |
| Anz.Bereit.                    | Π     | 46       | 650     |          | 0    |              | Bereitschaften   | Π          |   |
| Ursache                        |       | 47       | 1000    |          | 0    |              | Ursachengrupt    | Π          |   |
|                                |       | C        | CAE     |          | 0    | <u>&gt;0</u> | Zähler           | H          | - |

Abb. 4: Die Felder der Ansicht für "Stammdaten | Abrechnung U-Plus-Kräfte"

• Bestätigen Sie Ihre Eingaben mit "Ok"

Die neue Stammdaten-Ansicht zeigt nun nur noch Lehrkräfte an, für die das Statistik-Kennzeichen "R" eingetragen wurde und deren Zähler in der gewählten Woche größer als 0 ist.

| ۲ | 🎱 Abfrage / Leh-U+ 🛛 🕒 📃 |             |                |        |              |       |           |  |
|---|--------------------------|-------------|----------------|--------|--------------|-------|-----------|--|
| E | ∎≢                       | $\square$ × | X+U A<br>X+U Z | 1      | 🥰 🔗          | 4     | í 🐾 🥻     |  |
| F | Name                     | Vorname     | Langname       | Zähler | Vertretungen | Entf. | Statistik |  |
| Þ | BzJo                     | Joan        | Baez           | 3      | 3            | 0     | R         |  |
|   | FaMa                     | Marianne    | Faithfull      | 4      | 4            | 0     | R         |  |
|   | KnMa                     | Mark        | Knopfler       | 4      | 4            | 0     | R         |  |
|   | SaJo                     | Joe         | Satriani       | 5      | 5            | 0     | R         |  |
| × |                          |             |                |        |              |       |           |  |

Abb. 5: Die fertige Ansicht "Stammdaten | Abrechnung U-Plus-Kräfte"

Öffnen Sie nun die Druckauswahl für die Vertretungs-Abrechnung über das Menü "Berichte | Auswahl" ⇔ "Vertretungsplanung" ⇔ "Vertretungs-Abrechnung". Klicken Sie auf die Schaltfläche

"Auswahl" (Abbildung 6 - mitte), um nun mit gedrückter Strg-Taste die in der Stammdaten-Ansicht aufgeführten Elemente (Abbildung 6 - links) zu selektieren (Abbildung 6 - rechts).

Stellen Sie außerdem noch den gewünschten Zeitbereich ein (siehe Abbildung 6 - mitte).

| ۲        | Abfra                                            | ge / Leh-l                                 | J+                                                    |                            |            |                                | . 🗆 🗙                                   | 3 | Vertretu                  | ngs-Abrechnun       | ng   | $\mathbf{X}$                               | 🗖 Lehre                                              | er                                                      |   |
|----------|--------------------------------------------------|--------------------------------------------|-------------------------------------------------------|----------------------------|------------|--------------------------------|-----------------------------------------|---|---------------------------|---------------------|------|--------------------------------------------|------------------------------------------------------|---------------------------------------------------------|---|
| ¢        | ]#                                               | ĽΥ                                         | хни А<br>хни Z                                        | <b>↓</b>                   | • 🛃        | 9                              | y 🧞                                     | £ | Lehrer: 5                 | 3/60<br>Juswahl     |      | Druck - Details                            | Name<br>Bilo<br>BoDa                                 | Langname<br>Bon Jovi<br>Bowie                           |   |
| <b>)</b> | Name<br>BzJo<br>FaMa<br>KnMa<br>SaJo             | Vorname<br>Joan<br>Marianne<br>Mark<br>Joe | Langname<br>Baez<br>Faithfull<br>Knopfler<br>Satriani | Zähler<br>3<br>4<br>4<br>5 | Vertretung | gen Entf.<br>3 1<br>4 1<br>5 1 | Statistik<br>R<br>R<br>R<br>R<br>R<br>R |   | Von<br>04.05.200          | Bis<br>9 🖌 10.05.20 | 09 💌 | Uberschrift<br>Schrift<br>Seite Einrichten | BrMi<br>BuKa<br>BzJo<br>ChTr<br>CiMa<br>CIEr<br>CISh | Branch<br>Bush<br>Baez<br>Chapman<br>Ciccone<br>Clapton |   |
|          |                                                  |                                            |                                                       |                            |            |                                |                                         |   |                           |                     | Abb  | rechen                                     | DaRa<br>DyBo<br>FaMa<br>FoLi<br>GaPe                 | Davies<br>Dylan<br>Faithfull<br>Ford<br>Gabriel         | ~ |
| Δŀ       | Alle Markierte Inve<br>Abbrechen<br>Ok Abbrechen |                                            |                                                       |                            |            |                                |                                         |   | ing<br>Inverse<br>brechen |                     |      |                                            |                                                      |                                                         |   |

TIPP: Mit der Schaltfläche "Exceldruck" können die Vertretungs-Abrechnungen aller selektierten Lehrkräfte an Microsoft<sup>®</sup> Excel übergeben werden (siehe Abbildung 7). Excel öffnet sich nach Klick auf diese Schaltfläche automatisch.

| 🔮 Vertret                                        | tungs-Abrech                                                                                                    | nung                                                          |                                                                                     |                               |                                                |             |  |  |
|--------------------------------------------------|----------------------------------------------------------------------------------------------------|---------------------------------------------------------------|-------------------------------------------------------------------------------------|-------------------------------|------------------------------------------------|-------------|--|--|
| ← → <                                            | t 🗨 🖨 🗖                                                                                                    | 2                                                             |                                                                                     |                               |                                                |             |  |  |
| Bz                                               | JO Bae                                                                                                    | z                                                             |                                                                                     |                               |                                                |             |  |  |
| Vertr<br>Datur<br>5.5.<br>5.5.<br>7.5.           | retungen / En<br>m Stunde EA<br>Di/2 +V<br>Di/5 +V<br>Do/3 +V                                                                                       | ttfälle / Wert Ko<br>✓ Wert Zähler<br>′ 1 1<br>′ 1 2<br>′ 1 3 | <b>rrektur : 4.5.</b> - <b>10.5.</b><br>Fach<br>ENGLISCH<br>DEUTSCH<br>GK DEUTSCH 2 | Klasse(n)<br>05D<br>06C<br>11 | Text<br>Vertretung<br>Vertretung<br>Vertretung |             |  |  |
| Sum<br>Vertr<br>Entfa<br>Entfa<br>Entfa<br>nicht | Summe: 3<br>Vertretungen: 3<br>Entfälle: 0<br>Entfall mit Gegenverrechnung: 0<br>Entfall nicht zu zählen: 0<br>nicht beanspruchte Bereitschaften: 0 |                                                               |                                                                                     |                               |                                                |             |  |  |
| <                                                |                                                                                                    |                                                               | 1111                                                                                |                               |                                                | <b>&gt;</b> |  |  |

Abb. 7: Die Schaltfläche "Exceldruck" im Bericht "Vertretungs-Abrechnung"

Hinweis: Nach Fertigstellung der Berichte kann der Abrechnungszeitraum wieder auf die Auswahl "Monat" zurückgestellt werden (siehe dazu Abbildung 2 auf Seite 1).

#### 4 Der Bericht "Vertretungsübersicht"

Dieser Bericht liefert Ihnen einen Überblick über die Vertretungssituation und wird über "Berichte | Auswahl" ⇔ "Vertretungsplanung" ⇔ "Vertretungs-Übersicht" aufgerufen.

Für einen wählbaren Zeitraum liefert er folgende, das gesamte Kollegium betreffende Daten:

Uberblick

=

=

- 4183 Geplanter Unterricht
- 3961 Gem. Stundenplan gehaltener Unterricht
- 222 Vom geplanten Lehrer nicht erteilter Unterricht

6 Sondereinsätze

- Geplanter Unterricht: Anzahl der geplanten Unterrichtsstunden gemäß Stundenplan.
- Gem. Stundenplan gehaltener Unterricht: Alle wie geplant gehaltenen Unterrichte.
- Vom geplanten Lehrer nicht erteilter Unterricht: Differenz aus den vorgenannten Punkten.
- Sondereinsätze: Über den Planungsdialog oder das Menü "Sondereinsätze" geplant.

Vom geplanten Lehrer nicht erteilter Unterricht (Absenzgründe) 27 dienstliche Gründe 102 Krankheit 33 Fortbildung

- 23 interne Prüfung
- 9 spontaner Entfall
- 10 genehmigter Sonderurlaub
- 18 Klasse abbestellt
- ----
- 222 Summe
- **Vom geplanten Lehrer nicht erteilter Unterricht (Absenzgründe):** Gliederung der Differenz aus geplantem und gehaltenem Unterricht nach Absenzgründen.

Vertretungen (Art der Vertretung)

- 122 Lehrerreserve mit Statistik-Kennzeichen "R" für U-Plus-Kräfte
- 104 Mehrarbeit bezahlt
- -60 Mehrarbeit unbezahlt 16 Entfall
- 40 eigenverantwortliches Arbeiten
- --- -----
- 222 Summe
- Vertretungen (Art der Vertretung): Gliederung der Vertretungsregelungen nach Art der Vertretung (z.B. Lehrerreserve, Mehrarbeit, eigenverantwortliches Arbeiten, Entfall).

Entfall

=

=

- 1 dienstliche Gründe
- 8 Krankheit
- 2 Fortbildung
- 5 spontaner Entfall
- -- -----
- 16 Summe

• Entfall: Gliederung der nicht vertretenen oder betreuten Unterrichte nach Absenzgrund.

Achtung: Hier wird nach Absenzgrundtypen gegliedert. Für jeden Absenzgrund muss daher im Menü "Stammdaten | Absenzgründe" ein Statistik-Kennzeichen eingetragen werden.

**TIPP:** Einige Beispiele für die Definition der Absenzgründe finden Sie in der Dokumentation "Die Basiseinstellungen für die korrekte Berechnung der Vertretungszähler", die auf unserer Internet-Präsenz zum Download zur Verfügung steht: <u>http://www.pedav.de/download</u>.

Hier noch einmal die oben beschriebenen Abschnitte in einem zusammenhängenden Bericht.

### Vertretungs-Übersicht : 1.5. - 31.5.

Uberblick

- 4183 Geplanter Unterricht
- 3961 Gem. Stundenplan gehaltener Unterricht
- 222 Vom geplanten Lehrer nicht erteilter Unterricht
  - 6 Sondereinsätze

Vom geplanten Lehrer nicht erteilter Unterricht (Absenzgründe)

- 27 dienstliche Gründe
- 102 Krankheit
- 33 Fortbildung
- 23 interne Prüfung
- 9 spontaner Entfall
- 10 genehmigter Sonderurlaub
- 18 Klasse abbestellt
- ----
- = 222 Summe

#### Vertretungen (Art der Vertretung)

- 122 Lehrerreserve mit Statistik-Kennzeichen "R" für U-Plus-Kräfte
- 104 Mehrarbeit bezahlt
- -60 Mehrarbeit unbezahlt
- 16 Entfall
- 40 eigenverantwortliches Arbeiten
- --- -----
- 222 Summe

#### Entfall

=

- 1 dienstliche Gründe
- 8 Krankheit
- 2 Fortbildung
- 5 spontaner Entfall
- = 16 Summe

#### Abb. 8: Beispiel für eine Vertretungs-Übersicht mit Lehrerreserve

**TIPP:** Die Anzahl der Vertretungen, die von U-Plus-Kräften geleistet wurden, wird im Bericht "Vertretungs-Übersicht" in der Kategorie **"Lehrerreserve"** ausgegeben (siehe Abbildung 8).

Voraussetzung hierfür ist die Eintragung des Statistik-Kennzeichens "R" für alle U-Plus-Kräfte.

#### 5 Die Reihenfolge der U-Plus-Kräfte im Vertretungsvorschlag

Für jede Eigenschaft können jeweils 0 bis 99 Punkte vergeben werden.

(Negativ zählende) Werte werden vergeben für:

- "Freisetzung"
- "Bereitschaft"
- "hat Klasse": Lehrer unterrichtet auch regulär in der zu vertretenden Klasse
- "hat Fach": Lehrer besitzt die Lehrbefähigung für das zu vertretende Fach

Faktoren werden vergeben für:

- "Merker" zur Stunde (0=Springstunde, 1 = eine Stunde vor bzw. nach dem Regelunterricht etc.)
- "Sperrvermerk" des Lehrers
- "Zähler": Der Zähler des Lehrers.

| Farben und B          | ezeichnungen                                                                         | Vertretungsr                             | nachrichten |
|-----------------------|--------------------------------------------------------------------------------------|------------------------------------------|-------------|
| Vtr-Zähler            | Gewichtung                                                                           | Absenzkopf                               | Sonstiges   |
| 90 Freisetzung        | 50                                                                                   | Merker-Faktor                            |             |
| 50 Bereitschaft       | 30                                                                                   | Sperre-Faktor                            |             |
| 60 hat Klasse         | 40                                                                                   | Zähler-Faktor                            |             |
| 20 hat Fach           |                                                                                      |                                          |             |
| 0 Unterrichtsstu      | ınden am Tag                                                                         |                                          |             |
| - Statistik-Kennzeich | nen                                                                                  |                                          |             |
| R=-750                | Statistik-Kz. des Lehre<br>und -Punkte (+ reiht rü<br>z.B. <x=20;a=-45></x=20;a=-45> | ers (auch mehrere)<br>ick, - reiht vor), |             |
|                       |                                                                                      |                                          |             |
|                       |                                                                                      |                                          |             |

Abb. 9: Die Gewichtung des Vertretungsvorschlags

Die Punktzahl eines möglichen Vertreters im Vertretungsvorschlag ergibt sich durch Summation der wie oben beschrieben errechneten Einzelwerte. Je kleiner die Punktzahl eines möglichen Vertreters ist (gegebenenfalls auch negativ), umso weiter wird dieser im Vertretungsvorschlag vorgereiht.

**Beispiel:** Ein möglicher Vertreter hat eine Bereitschaftsstunde, "kennt" die zu vertretende Klasse und sein Vertretungszähler steht bei "-3". Er wird mit –230 Punkten gereiht (vgl. Abbildung 9).

| Bereitschaft |           | - 50        |
|--------------|-----------|-------------|
| + Zähler     | -3 • 40 = | -120        |
| + hat Klasse |           | <u>- 60</u> |
|              |           | -230        |

Da für U-Plus-Kräfte kein Stundenplan hinterlegt ist, werden diese mit Merker 9 und damit im unteren Bereich des Vertretungsvorschlags angezeigt.

In der Gewichtung empfiehlt es sich daher, zusätzlich auf das Statistik-Kennzeichen "R" für die U-Plus-Kräfte zu gewichten. Im Feld "Statistik-Kennzeichen" (siehe Abbildung 9) tragen Sie dazu nun beispielsweise "R=-750" ein, um die betreffenden Lehrer mit einer Punktzahl von -750 Punkten vorzureihen. Möglicherweise ist auch ein größerer Wert zu wählen, da alle weiteren Merkmale (Klasse, Fach, Freisetzung etc.) für U-Plus-Kräfte nicht relevant sind, alle anderen möglichen Vertreter aber zusätzlich vorreihen. Probieren geht hier über studieren...

**TIPP:** Mehrere Statistik-Kennzeichen können unter "Stammdaten| Lehrer" mit Kommata getrennt eingegeben werden. Mehrere Bedingungen im Feld "Statistik-Kennzeichen" der Gewichtung werden mit Semikola getrennt eingegeben.